Acesse o portal digital no endereço: https://bhissdigital.pbh.gov.br/nfse/pages/home.jsf#

Digite o "login" (CNPJ ) e a senha;

| ۲       | PREFEITURA MUNICIPAL<br>DE BELO HORIZONTE |
|---------|-------------------------------------------|
| Se      | cretaria Municipal de Fazenda             |
| Usuário |                                           |
| Senha   |                                           |
|         | <u>Esqueci minha senh</u>                 |
|         | ENTRAR                                    |
|         | ou                                        |
|         |                                           |

Clique no botão "Entrar";

Clique no serviço "Geração";

| NFS                  | • C NOTA FISCAL DE SERVIÇOS ELETRÔN                                |                                                     | IÇOS ELETRÔNICA                       | BHK                                |  |
|----------------------|--------------------------------------------------------------------|-----------------------------------------------------|---------------------------------------|------------------------------------|--|
| • Geração • Consulta | a • Cancelamento •                                                 | Envio de Lote                                       | <ul> <li>Atualizações</li> </ul>      | Segunda-feira, 14 de Março de 2022 |  |
| 🐓 Usuario:           | -                                                                  |                                                     |                                       | ate Sai                            |  |
| EMPRESA:             |                                                                    |                                                     |                                       |                                    |  |
| 110-                 |                                                                    |                                                     |                                       |                                    |  |
|                      |                                                                    |                                                     |                                       |                                    |  |
|                      |                                                                    |                                                     |                                       |                                    |  |
|                      |                                                                    |                                                     |                                       |                                    |  |
|                      |                                                                    |                                                     |                                       |                                    |  |
|                      |                                                                    |                                                     |                                       |                                    |  |
|                      | Prefeitura de Belo Horizonte -<br>Rua Espírito Santo, 605 - 3º ano | Secretaria Municipal de<br>lar - Centro - CEP: 3016 | Fazenda<br>0-919 - Belo Horizonte MG. | BH                                 |  |
|                      | Dúvidas: SIGESP                                                    |                                                     |                                       | NUTA                               |  |
|                      |                                                                    |                                                     |                                       |                                    |  |

No quadro "Identificação da NFS-e", selecione a opção "Criar uma nova NFS-e";

Preencha o campo "Informe a data da prestação do serviço" com dia, mês e ano em que o serviço foi prestado. Caso a data da competência seja a mesma da geração do documento fiscal basta clicar na opção "Clicar aqui se for a data atual";

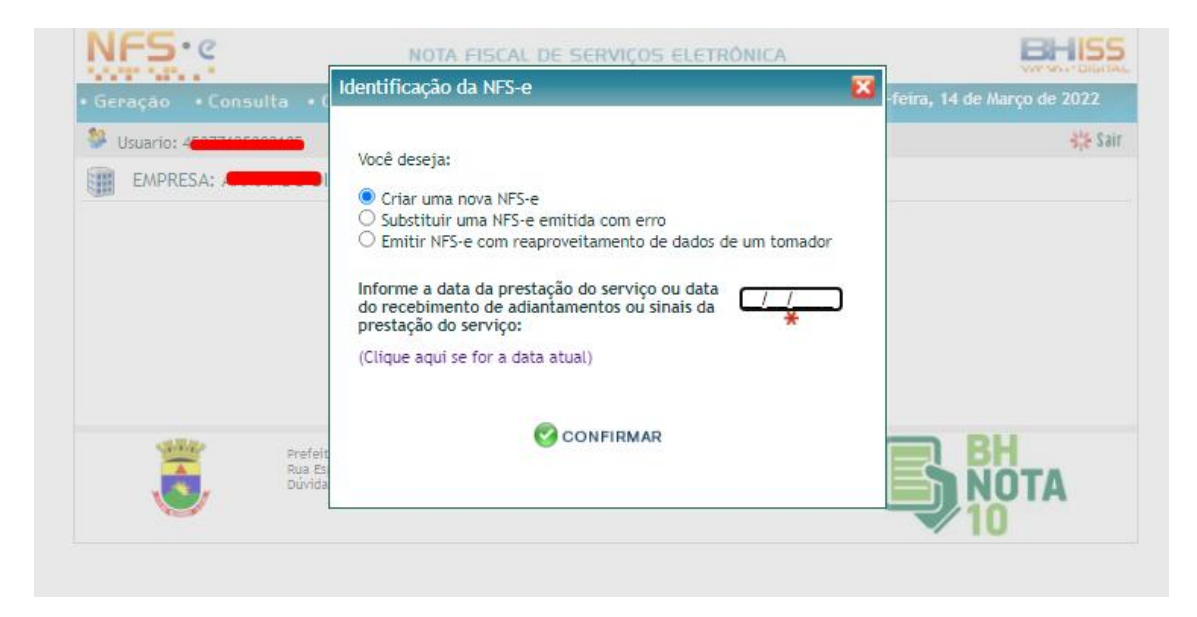

Clique no botão "Confirmar";

Na aba "Tomador dos Serviços", selecione CPF, CNPJ ou Não informado e siga as instruções para cada caso;

| eração da NFS-e<br>Competência: 14/03/2022          |                                   |            |                                   |                                  |
|-----------------------------------------------------|-----------------------------------|------------|-----------------------------------|----------------------------------|
| Abas de preenchimento ob                            | rigatório                         |            |                                   |                                  |
| Tomador<br>do(s) Serviço(s)                         | Identificação<br>do(s) Serviço(s) | Valores    | Intermediário<br>do(s) Serviço(s) | Construção Civil                 |
| * CAMPOS DE PREENCHIMENT                            | O OBRIGATÓRIO                     |            |                                   |                                  |
| Tipo de documento do Toma<br>● CPF○ CNPJ○ Não Infor | ador:<br>mado                     |            |                                   |                                  |
| CPF do tomador:                                     | Inscrição Mu<br>*                 | unicipal:  | Clique aqui pe<br>em nossa base   | ara tentar localizar o documento |
| Razão Social / Nome do To                           | mador:                            |            |                                   | ×                                |
| Cep:                                                | *                                 |            |                                   | ^                                |
| Logradouro:                                         |                                   |            | *                                 | Número:                          |
| Complemento: Bairro                                 | D:                                | Município: | ZONTE                             | MG Pesquisar                     |
| Telefone: E-ma                                      | il:                               |            |                                   |                                  |
| 🖸 Retornar 🔽 G                                      | erar NFS-e ⅁ Limpar               | Digitação  |                                   |                                  |

Clique na aba "Identificação dos Serviços";

Preencha o campo "Discriminação dos Serviços Prestados" com as informações do serviço.;

REGIME ESPECIAL: OPTANTE SIMPLES NACIONAL / CODIGO DO SERVIÇO: DE ACORDO COM SERVIÇO PRESTADO

| iompetência: 14/03/2022                                                                                                    | rigatório                         |         |                                   |                  |
|----------------------------------------------------------------------------------------------------|-----------------------------------|---------|-----------------------------------|------------------|
| Tomador<br>do(s) Serviço(s)                                                                                                    | Identificação<br>do(s) Serviço(s) | Valores | Intermediário<br>do(s) Serviço(s) | Construção Civil |
| CAMPOS DE PREENCHIMENTO                                                                                                    | ) OBRIGATORIO                     |         |                                   |                  |
| )iscriminação do(s) serviço(                                                                                                    | s) prestados:                     |         |                                   |                  |
|                                                                                                    |                                   |         |                                   |                  |
|                                                                                                    |                                   |         |                                   |                  |
| 000                                                                                                    |                                   |         |                                   |                  |
| .000<br>Código de Tributação do Mur                                                                                                    | nicípio (CTISS):                  |         |                                   | *                |
| 000<br>lódigo de Tributação do Mur                                                                                                    | ticípio (CTISS):                  |         |                                   | *                |
| 000<br>Código de Tributação do Mur<br>tem da lista de serviços:                                                                                      | nicípio (CTISS):                  |         |                                   | ×                |
| iódigo de Tributação do Mur<br>tem da lista de serviços:<br>latureza da Operação:<br>Tributação no município                                         | nicípio (CTISS):                  | Regime  | Especial de Tributação:           | ×<br>×<br>×      |
| iono<br>iódigo de Tributação do Mur<br>tem da lista de serviços:<br>latureza da Operação:<br>Tributação no município<br>unicípio da incidência do IS | nicípio (CTISS):                  | Regime  | Especial de Tributação:           | *                |

Na aba "Valores", preencha os campos "Valor Total dos Serviços" e "ISSQN Retido? Sim, ou Não";

| Tomador<br>do(s) Serviço(s)  | Identificação<br>do(s) Serviço(s) | Valores          | Intermediário<br>do(s) Serviço(s) | Construção Civil |
|------------------------------|-----------------------------------|------------------|-----------------------------------|------------------|
| CAMPOS DE PREENCHIMENTO C    | DBRIGATÓRIO                       |                  |                                   |                  |
| alor Total do(s) Serviço(s): | *                                 |                  |                                   |                  |
| alor das Deduções:           | Desconto Condicionado:            | Desconto Incon   | dicionado: Valo                   | r do INSS:       |
| alor do IR:                  | Valor do PIS:                     | Valor da Cofins: | Valo                              | r da CSLL:       |
| utras retenções:             | ISS retido?<br>○ Sim® Não         |                  |                                   |                  |

Os outros campos não precisam alterar.

Depois de preencher todos esses campos, clique em "Gerar NFS-e";

Clique em "Confirmar geração da NFS-e" (vai precisar do certificado digital da empresa), se todos os dados estiverem corretos;

Se não houver nenhum erro, está pronta! A nota fiscal será gerada;

Na tela será apresentada uma visualização da NFS-e gerada, você coloca para IMPRIMIR e assim vai salvar ela em PDF.